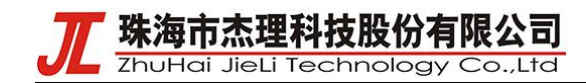

# HiLink 协议开发说明

#### 一、产品创建

- (1) 登录华为 DP 平台 https://devicepartner.huawei.com/console/, 申请账号后登录进入控制
- 台。

(2) 在产品开发界面创建一个产品选择 极小硬件方案并填写产品定义信息

| vice Partner                            | 管理中位                                               | 2                                                                  |                                    |                                                                          |                                     |                                |                                                     |
|-----------------------------------------|----------------------------------------------------|--------------------------------------------------------------------|------------------------------------|--------------------------------------------------------------------------|-------------------------------------|--------------------------------|-----------------------------------------------------|
| 2022-11- <u>03 Device</u>               | Partner 平台功                                        | 節升级公告                                                              |                                    |                                                                          |                                     |                                |                                                     |
| 产品开发                                    | ^ -                                                | 产品开发 〉 创                                                           | 创建产品                               |                                                                          |                                     |                                |                                                     |
| 产品开发                                    |                                                    |                                                                    |                                    |                                                                          |                                     |                                |                                                     |
| 调测助手                                    |                                                    | 创建产品                                                               | 品                                  |                                                                          |                                     |                                |                                                     |
| UI资源库                                   |                                                    | ⊘ 请述                                                               | 选择创建品类 重新选择                        |                                                                          |                                     |                                |                                                     |
| 产品认证                                    | _                                                  |                                                                    | 灯泡                                 |                                                                          |                                     |                                |                                                     |
| 量产管理                                    | ~                                                  | 2 请道                                                               | 选择销售区域                             |                                                                          |                                     |                                |                                                     |
| 设备授权                                    |                                                    |                                                                    | ● 国内                               |                                                                          |                                     |                                |                                                     |
| 标签管理                                    |                                                    | 3 请道                                                               | 选择开发方案 重新选择                        |                                                                          |                                     |                                |                                                     |
| 渠道推广                                    | ~                                                  |                                                                    | 标准开发方案                             |                                                                          |                                     |                                | 开发方案选择遇到问题?点此反馈                                     |
| 华为商城                                    |                                                    | Г                                                                  |                                    |                                                                          |                                     |                                |                                                     |
| 广告投放                                    |                                                    |                                                                    | HarmonyOS Conne                    | ect极小硬件方案(BLE)                                                           | 5                                   | HarmonyOS Connect BLE N        | lesh方案                                              |
| 运营运维                                    | ~                                                  | <                                                                  | 操作系统: Android、Li<br>牙BLE 连接方式: 直述  | iteOS、FreeRTOS、Mbed、Linux、Others<br>车接入                                  | 通信类型: 蓝                             | 操作系统: Others   通信类型: 蓝]<br>基于  | FMesh   连接方式:通过网关接入<br>InenHarmony爆作系统。 啓安BLFだら进行产品 |
| OTA升级                                   | 677 E                                              |                                                                    | 基于华为蓝牙应用层开放                        | 放协议规范、非OpenHarmony操作系统、蓝                                                 | 牙BLE芯片进                             | as 1 million meanitrowers, app |                                                     |
| 产品百科                                    |                                                    |                                                                    |                                    |                                                                          | 方案详情                                |                                |                                                     |
| 设备维修                                    |                                                    |                                                                    |                                    |                                                                          |                                     |                                |                                                     |
| 20日21月2<br>22个告与私丁                      | .                                                  |                                                                    | HarmonyOS Conne<br>操作系统: OpenHarmo | ect直连万案(WI-FI/Combo)<br>ony   通信类型: Wi-Fi、Wi-Fi+BLECombo                 | 连接方式: 直                             |                                |                                                     |
| 王动招喜                                    |                                                    |                                                                    | 连接入 支持芯片型号<br>ASR5822T、RTL87200    | B: AiW4211, ASR5822S, BL2028N, Hi38<br>CF, BL602C, W800, BK7231M, Hi3861 | 51L,                                |                                |                                                     |
|                                         | ~                                                  |                                                                    | 基于HarmonyOS Con                    | nect服务包。OpenHarmony操作系统。Wi-I                                             | i/Combo摸                            |                                |                                                     |
|                                         |                                                    |                                                                    |                                    |                                                                          | 力英许简                                |                                |                                                     |
| ) 仕 久<br><sup>2日</sup><br>*品开发 > test 2 | <u>く</u><br>22<br>test 22<br>FrodID: 2KP:<br>名 联系人 | 如子田<br>(11)<br>(11)<br>(11)<br>(11)<br>(11)<br>(11)<br>(11)<br>(11 |                                    | 前灯井久HS<br>泡」\$ProdKey.c6c1f0                                             | プト山<br>の1ef. □ 」 方案: HarmonyOS      | ; Connect极小硬件方案(BLE) (<br>创刻   | 时间:2022-11-04 11:42-12   最近更新                       |
|                                         |                                                    |                                                                    | ⊘ 产品定义                             | ● 交互设计                                                                   | () 集成开发                             | () <u>e</u>                    | 则试                                                  |
| 交互设计                                    | 急选择的产品定                                            | 义,需请完成以下档                                                          | 模块设计。                              |                                                                          |                                     |                                |                                                     |
|                                         |                                                    |                                                                    |                                    |                                                                          | -                                   |                                |                                                     |
|                                         |                                                    | 智慧生活                                                               | 舌App                               | 化 进入开发                                                                   | FA 服务<br>以下为您提供一些辅助开                | 发信息。                           | ℓ 提交UX/UI审核                                         |
|                                         |                                                    |                                                                    | APP 开发 多識道                         | 配产品配置                                                                    | HUAWEI DevEco Studio<br>业 FA Demo下載 | p オ FA 开发指导 オ FA 规述            | ちっ FA上興 ス                                           |
|                                         |                                                    |                                                                    |                                    |                                                                          |                                     |                                |                                                     |

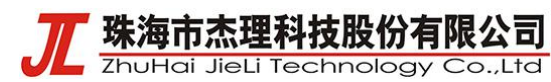

(4) 进入集成开发界面配置蓝牙名称

| <pre># PARK</pre>                                                                                                    |          |   |                                                                                      |
|----------------------------------------------------------------------------------------------------|----------|---|--------------------------------------------------------------------------------------|
| PART2       現現日子       721月         現現日子       1721月         ● 本作語3       日         ● 本作語3       日         ● 本市第3       日         ● 本市第3       日         ● 本市第3       日         ● 本市第3       日         ● 本市第3       日         ● 本市第3       日         ● 本市第3       日         ● 本市第3       日         ● 本市第3       日         ● 本市第3       日         ● 本市第3       日         ● 本市第4       日         ● 本市第4       日         ● 本市第4       日         ● 本市第4       日         ● 本市第4       日         ● 本市第4                                                                                                    | 16 产品开发  | ^ | ý <del>n</del>                                                                       |
| ● PRBUF         PZLA           ● PRBUE         PLUWE Decco Device Tool<br>RESCE / LARSE / LARSE / LARSE / LARSE / LARSE / SELECTOR (ENDURATE) ENDURATE: ENDURATE: ENDURAT | 产品开发     |   |                                                                                      |
| URBRE       PHUNED Device Device Tool       Print T         10       ##128       Phile Phile                            | 调测助手     |   | 十五二具                                                                                 |
| <ul> <li>○ 产部以正</li> <li>○ 产部以正</li> <li>○ 产部項目</li> <li>○ 素が管理</li> <li>○ 素が管理</li> <li>○ 素が目か</li> <li>○ 素が目か</li> <li>○ 素が目か</li> <li>○ 素が目か</li> <li>○ 素が目か</li> <li>○ 素が目か</li> <li>○ 素が目か</li> <li>○ 素が目か</li> <li>○ 素が目か</li> <li>○ 素が目か</li> <li>○ 素が目か</li> <li>○ 素が目か</li> <li>○ 素が目か</li> <li>○ 素が目か</li> <li>○ 素が目か</li> <li>○ 素が目か</li> <li>○ 素が目か</li> <li>○ 素が目か</li> <li>○ 素が日か</li> <li>○ 素が目か</li> <li>○ 素が目か</li> <li>○ 素が目か</li> <li>○ 素が目か</li> <li>○ 素が目か</li> <li>○ 素が目か</li> <li>○ 素が目か</li> <li>○ 素が目か</li> <li>○ 素が目か</li> <li>○ 素が目か</li> <li>○ 素が目か</li> <li>○ 素が目か</li> <li>○ 素が目か</li> <li>○ 素が目か</li> <li>○ 素が目か</li> <li>○ 素が日の</li> <li>○ 素が日の</li> <li>○ 素が日の</li> <li>○ 素が目か</li> <li>○ 素が日の</li> <li>○ 素が日の</li> <li>○ まが日の</li> <li>○ まが日の</li> <li>○ まが日の</li> <li>○ まが日の</li> <li>○ まが日の</li> <li>○ まが日の</li> <li>○ まが日の</li> <li>○ まが日の</li> <li>○ まが日の</li> <li>○ まが日の</li> <li>○ まが日の</li> <li>○ まが日の</li> <li>○ まが日の</li> <li>○ まが日の<th>UI资源库</th><th></th><th>HUAWEI Device Tool 的成正典</th></li></ul>                                                                                                    | UI资源库    |   | HUAWEI Device Tool 的成正典                                                              |
| <ul> <li>● ▲管理</li> <li>● 小市理</li> <li>● 小市</li> <li>● 小市</li> <li>● 小市</li> <li>● 小</li></ul>                                                                                                    | ♀ 产品认证   |   | 諸母文地 ハ 工具下載 ハ ガ法一: 怒の申請問約的DQR, 在44为血用市场下数: 雪鼓主活App *。<br>方法二: 下数Debug版本的: 雪鼓主活App *3 |
| <ul> <li>協会成の子が時期</li> <li>協会成の子が時期</li> <li>文文部下第</li> <li>() 意思時ず へ</li> <li>() 意思確す へ</li> <li>() 正の方</li> <li>() 正の方</li> <li>() 正の方</li> <li>() 正の方</li> <li>() 正の方</li> <li>() 読知らん へ</li> <li>() 読知らん へ</li> <li>() 読知らん へ</li> <li>() 読知らん () () () () () () () () () () () () ()</li></ul>                                                                                                    | ◎ 量产管理   | ~ |                                                                                      |
| <ul> <li>新密管理</li> <li>加 兼助律/ へ</li> <li>分約減</li> <li>方 抽動者</li> <li>方 描数者</li> <li>〇 石泉 報</li> <li>○ 石泉 報</li> <li>○ 石泉 報</li> <li>○ 石泉 報</li> <li>○ 石泉 報</li> <li>○ 石泉 報</li> <li>○ 西島 市 へ</li> <li>○ 西島 市 へ</li> <li>○ 田 山 へ</li> <li>○ 田 山 へ</li> <li>○ 田 山 へ</li> <li>○ 田 山 へ</li> <li>○ 田 山 へ</li> <li>○ 田 山 へ</li> <li>○ 田 山 へ</li>     &lt;</ul>                                                                                                    | 设备授权     |   | 设备集成开发指导                                                                             |
| ● 株野市       へ         ● 分約域       ー         □ 注放法       ー         ● ごな物学       ●         ● ごん切り       ●         ● ごん切りり       ●         ● ごん切りり       ●         ● ごんりりり       ●         ● ごんりり       ●         ● ●       ●         ●       ●         ●       ●         ●       ●         ●       ●         ●       ●         ●       ●         ●       ●         ●       ● </th <th>标签管理</th> <th></th> <th>生文哲文章</th>                                                                                                    | 标签管理     |   | 生文哲文章                                                                                |
| 外的碱          广台效          ① 広告報金          广台和          广台和          广台和          公務物金          安全公告与扑丁・          広約部第          〇 数時心          〇 数時心          香枝          香枝          香枝          香枝          香枝          香枝          香枝          香枝          香枝          ● 「 数田本小          ● 「 秋田生          ● 「 秋田生          ● 「 秋田生          ● 「 秋田生          ● 「 秋田生          ● 「 秋田生          ● 「 秋田生          ● 「 秋田生          ● 「 秋田生          ● 「 秋田生          ● 「 秋田生          ● 「 秋田生          ● 「 秋田生          ● 「 秋田生          ● 「 秋田生 <td< th=""><th>olo 渠道推广</th><th>^</th><th></th></td<>                                                                                                    | olo 渠道推广 | ^ |                                                                                      |
| 「 作田校       本方/構成目         〇 広井坂       ●         广広田谷       ●         安全公在与計丁・       一         広防路等       ●         〇 放用中心       ●         〇 放用中心       ●         大市田田       ●         安全公在与計丁・       ●         広防路等       ●         〇 放用中心       ●         西田       ●         東田田田<       ●         ●       ●         ●       ●         ●       ●         ●       ●         ●       ●         ●       ●         ●       ●         ●       ●         ●       ●         ●       ●         ●       ●         ●       ●         ●       ●         ●       ●         ●       ●         ●       ●         ●       ●         ●       ●         ●       ●         ●       ●         ●       ●         ●       ●         ●       ●         ●       ●                                                                                                    | 华为商城     |   | 集成开发                                                                                 |
| □ 左電道地       へ         OTA升段       □ 次時田県の営務がた         □ 次日用日       □ 次時田県の営務がた         □ 次日用日       □ 次時田県の営務がた         □ 次日用日       □ 次時田県の営務がた         ○ 安藤中心       へ         ○ 安藤中心       へ         ○ 安藤中心       へ         ○ 安藤中心       へ         ○ 安藤中心       へ         ○ 安藤中心       ●         ○ 安藤中心       へ         ○ 安藤中心       ●         ○ 安藤中心       ●         ○                                                                                                    | 广告投放     |   |                                                                                      |
| OTA升級     CTA升級     CTA升級     SNIGE4位       产品百科     CEA的印刷     SNIGE4位       安全公在与外丁・     CEAの印刷     一一一一一一一一一一一一一一一一一一一一一一一一一一一一一一一一一一一一                                                                                                    | □ 运营运维   | ~ | 1000 Final                                                                           |
| 产品目料     ・ ②FA時     名称自定义       设备维修     ・ ③FA時     - 1 - 2KPS - 00     所列明     保存       文金公告与計丁・     ::::::::::::::::::::::::::::::::::::                                                                                                    | OTA升级    |   | <ul> <li>文明四明段省版加 ● SN田后4位</li> </ul>                                                |
| ・ 図絵物修         ・ 2x25 - 00         「房列号 保存         ・ 2x25 - 00         「房列号 保存         ・ 2x25 - 00         「房列号 保存         ・ 2x25 - 00         「房列号 保存         ・ 2x25 - 00         「房列号 保存         ・ 2x25 - 00         「房列号 保存         ・ 2x25 - 00         「房列号 保存         ・ 2x25 - 00         「房列号 保存         ・ 2x25 - 00         「房列号 保存         ・ 2x25 - 00         「房列号 保存         ・ 2x25 - 00         「房列号 保存         ・ 2x25 - 00         「房列号 保存         ・ 2x25 - 00         ・ 2x25 - 00         「房列号 保存         ・ 2x25 - 00         ・ 2x25 - 00         ・         ・ 2x25 - 00         ・ 2x25 - 00         ・ 2x25 - 00         ・ 2x25 - 00         ・ 2x25 - 00         ・         ・         ・                                                                  | 产品百科     |   | - <sub>国子在印</sub> 名称自定义                                                              |
| 安全公告与計丁・         ・         BLET滑机器           活动招募         ・         BLET滑机器           ③ 数導中心         ・              ・              ・              ・              ・              ・              ・              ・              ・              ・              ・              ・              ・              ・              ・              ・・              ・              ・              ・              ・              ・              ・              ・              ・              ・              ・              ・              ・              ・             ・              ・              ・・              ・・・・・・・・・・・・・・・・・・・・・・・・・                                                                                                    | 设备维修     |   | Hi— [ 靖總入设錄名称 — 1 — 2KPS — 00 原列号 保存                                                 |
| 活动招募            ③ 数通中心            整体看板            通付設置無利         通行设置域本号                                                                                                    | 安全公告与补丁● |   | ↓ BLET #BRIX                                                                         |
| ③ 数理中心         へ           整体音板         単体管重等相当         通知公司前、语确保室中的从证用显示下规则、否则可能等要认证不通过。           ● ●●●●●●●●●●●●●●●●●●●●●●●●●●●●●●●●●●●                                                                                                    | 活动招募     |   |                                                                                      |
| 器体看板<br>● ● 硬件设备版本号                                                                                                    | C 数据中心   | ^ | <b>圆件检查与帮助</b> 血 接交从范前,清确保图件的认识满足以下观则,否则可能导致从还不通过。                                   |
|                                                                                                    | 整体看板     |   | . □ Ξh-05#+8                                                                         |
|                                                                                                    |          |   | - U WTWEIN+"3                                                                        |

## 二、OTA 文件上传

(1) 点击设备 SN 管理添加一个设备组并将要升级设备的 SN 码填写好点击确定

| Device Partner |          |                     |                     |                         |                               |                                            | 漆加设备SN组                                | 2        |
|----------------|----------|---------------------|---------------------|-------------------------|-------------------------------|--------------------------------------------|----------------------------------------|----------|
|                |          |                     |                     |                         |                               |                                            | ●每个产品量多添加10个设备SN组。每个设备SN组量多添加500个设备SN号 |          |
| 88 产品开发        | 道音道地 > ( | DTA升级 > 智能灯         |                     |                         |                               |                                            | *设备SN组名称                               |          |
| 产品开发           |          | 智能灯-2HRS            |                     |                         |                               |                                            | 创建成为后由系统目的生成                           |          |
| 深刻助手           |          | ProdID: 2HRS 🎁   品牌 | \$: 赤環   系列:   产品型号 | B: JL_01   品牌: 灯泡   软件数 | 本号:   ProdKey: f16725ad108c4. | 📋   方宮: HarmonyOS Co                       | * 设备SN号                                | 已输入1个设备号 |
| UI资源库          |          |                     | 新级 A 联系人            |                         |                               |                                            | 加支持多个SN输入每个SN后伸去回车                     |          |
| ♀ 产品认证         |          |                     |                     |                         |                               |                                            |                                        |          |
|                |          | 固件版本管理 演演           | 如中HOTA服务器保留90天,短期1  | 自动失效                    |                               |                                            | 0123456789AB ×                         |          |
| 设备授权           |          | 新增固件版本              | 设备SN管理              |                         |                               |                                            |                                        |          |
| 标签管理           |          | 團件类型                | 图件版本                | 成本类型                    | tis                           | 创建/更新时间                                    | 8/±                                    |          |
| olo 渠道推广       |          | 機迫開件                | 1.0.1               | 剥试版本                    | 测试版本发布成功                      | 2022-09-30 11:30:07<br>2022-11-03 11:22:13 | in /                                   |          |
| 华为商城           |          |                     |                     |                         |                               |                                            |                                        |          |
| 广告投放           |          |                     |                     |                         |                               |                                            |                                        |          |
| ■ 运营运维         |          |                     |                     |                         |                               |                                            |                                        | lê.      |
| OTA升级          |          |                     |                     |                         |                               |                                            |                                        |          |
| 产品百科           |          |                     |                     |                         |                               |                                            |                                        |          |
| 設備理修           |          |                     |                     |                         |                               |                                            | 34.//6 第122                            | -        |
| 安主公司马校 ] *     |          |                     |                     |                         |                               |                                            |                                        |          |
|                |          |                     |                     |                         |                               |                                            |                                        |          |
|                |          |                     |                     |                         |                               |                                            |                                        |          |
| 设备在网           |          |                     |                     |                         |                               |                                            |                                        |          |
| 设备使用           |          |                     |                     |                         |                               |                                            |                                        |          |
| 用户分析           |          |                     |                     |                         |                               |                                            |                                        |          |
| 质量分析           |          |                     |                     |                         |                               |                                            |                                        |          |
|                |          |                     |                     |                         |                               |                                            |                                        |          |

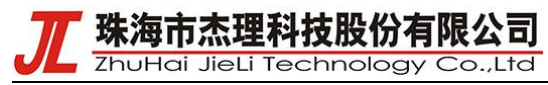

#### (2) 在 OTA 升级页面新增一个固件版本

|                                                                                                    | νĽγ                                                                                                    |                                                                                                    |                                                                                                    |                                                                                       |                                                                                                    |                                                                                                    |                                                                                                    |                  |
|----------------------------------------------------------------------------------------------------|----------------------------------------------------------------------------------------------------|----------------------------------------------------------------------------------------------------|----------------------------------------------------------------------------------------------------|---------------------------------------------------------------------------------------|----------------------------------------------------------------------------------------------------|----------------------------------------------------------------------------------------------------|----------------------------------------------------------------------------------------------------|------------------|
| 다. 2022-08-26 Device Partner 平台                                                                                                    | 历能升级公告                                                                                                    |                                                                                                    |                                                                                                    |                                                                                       |                                                                                                    |                                                                                                    |                                                                                                    |                  |
| 路 产品开发                                                                                                    | 运营运输 > OTA升级 > <b>智能灯</b>                                                                                                    |                                                                                                    |                                                                                                    |                                                                                       |                                                                                                    |                                                                                                    |                                                                                                    |                  |
| 产品开发                                                                                                    | 智能yT-2HRS                                                                                                    | 开发中                                                                                                    |                                                                                                    |                                                                                       |                                                                                                    |                                                                                                    |                                                                                                    |                  |
| 调测助手                                                                                                    | ProdID: 2HRS                                                                                                    | ] 品牌:杰理 系列: 产品型号:儿                                                                                                    | _01 品獎: 灯泡 软件版本号:                                                                                                    | ProdKey: f16725ad108c4 📋                                                              | 方案: HarmonyOS Co                                                                                                    |                                                                                                    |                                                                                                    |                  |
| UI资源库                                                                                                    | () 产品开发                                                                                                    | ☆ 产品升级 久 联系人                                                                                                    |                                                                                                    |                                                                                       |                                                                                                    |                                                                                                    |                                                                                                    |                  |
| ♀ 产品认证                                                                                                    |                                                                                                    |                                                                                                    |                                                                                                    |                                                                                       |                                                                                                    |                                                                                                    |                                                                                                    |                  |
|                                                                                                    | ┃ 固件版本管理                                                                                                    | 测试面件HOTA服务器保留90天,超期自动的                                                                                                    | 長效                                                                                                    |                                                                                       |                                                                                                    |                                                                                                    |                                                                                                    |                  |
| 设备授权                                                                                                    | 新增固件版本                                                                                                    | 设备SN管理                                                                                                    |                                                                                                    |                                                                                       |                                                                                                    |                                                                                                    |                                                                                                    |                  |
| 标签管理                                                                                                    | (東小十州田)                                                                                                    | B/125*                                                                                                    | (新大州市)                                                                                                    | ¥F.A.                                                                                 |                                                                                                    | 新大编》                                                                                                    | 180 Au                                                                                                    |                  |
| aDo 渠道推广                                                                                                    | 根田面は                                                                                                    | 101                                                                                                    | 305554                                                                                                    | 测试版本发布成功                                                                              | 2022-09-30 11:30:07                                                                                                    | 101                                                                                                    | 编辑 书除 音乐                                                                                                    |                  |
| 华为商城                                                                                                    | And Address 1                                                                                                    |                                                                                                    |                                                                                                    |                                                                                       | 2022-11-03 11:22:13                                                                                                    |                                                                                                    |                                                                                                    |                  |
| 广告投放                                                                                                    |                                                                                                    |                                                                                                    |                                                                                                    |                                                                                       |                                                                                                    |                                                                                                    |                                                                                                    |                  |
|                                                                                                    |                                                                                                    |                                                                                                    |                                                                                                    |                                                                                       |                                                                                                    |                                                                                                    |                                                                                                    |                  |
| OTA升级                                                                                                    |                                                                                                    |                                                                                                    |                                                                                                    |                                                                                       |                                                                                                    |                                                                                                    |                                                                                                    |                  |
| 产品百科                                                                                                    |                                                                                                    |                                                                                                    |                                                                                                    |                                                                                       |                                                                                                    |                                                                                                    |                                                                                                    |                  |
| 设备维修                                                                                                    |                                                                                                    |                                                                                                    |                                                                                                    |                                                                                       |                                                                                                    |                                                                                                    |                                                                                                    |                  |
| - □ 小社 - 二小子安                                                                                                    |                                                                                                    |                                                                                                    |                                                                                                    |                                                                                       |                                                                                                    |                                                                                                    |                                                                                                    |                  |
| 活动招募                                                                                                    |                                                                                                    |                                                                                                    |                                                                                                    |                                                                                       |                                                                                                    |                                                                                                    |                                                                                                    |                  |
| (1) 数据中心                                                                                                    |                                                                                                    |                                                                                                    |                                                                                                    |                                                                                       |                                                                                                    |                                                                                                    |                                                                                                    |                  |
| 整体着板                                                                                                    |                                                                                                    |                                                                                                    |                                                                                                    |                                                                                       |                                                                                                    |                                                                                                    |                                                                                                    |                  |
| 设备在网                                                                                                    |                                                                                                    |                                                                                                    |                                                                                                    |                                                                                       |                                                                                                    |                                                                                                    |                                                                                                    |                  |
| 设备使用                                                                                                    |                                                                                                    |                                                                                                    |                                                                                                    |                                                                                       |                                                                                                    |                                                                                                    |                                                                                                    |                  |
| 用户分析                                                                                                    |                                                                                                    |                                                                                                    |                                                                                                    |                                                                                       |                                                                                                    |                                                                                                    |                                                                                                    |                  |
| 质量分析                                                                                                    |                                                                                                    |                                                                                                    |                                                                                                    |                                                                                       |                                                                                                    |                                                                                                    |                                                                                                    |                  |
|                                                                                                    |                                                                                                    |                                                                                                    |                                                                                                    |                                                                                       |                                                                                                    |                                                                                                    |                                                                                                    |                  |
|                                                                                                    |                                                                                                    |                                                                                                    |                                                                                                    |                                                                                       |                                                                                                    |                                                                                                    |                                                                                                    |                  |
| (3) 下载团                                                                                                    | 件植版句                                                                                                    |                                                                                                    |                                                                                                    |                                                                                       |                                                                                                    |                                                                                                    |                                                                                                    |                  |
|                                                                                                    |                                                                                                    |                                                                                                    | 4 1                                                                                                    |                                                                                       |                                                                                                    |                                                                                                    |                                                                                                    |                  |
| Device Partner 管理中心                                                                                                    |                                                                                                    |                                                                                                    |                                                                                                    |                                                                                       | 新増固件                                                                                                    |                                                                                                    |                                                                                                    | ×                |
| <ul> <li>2022-11-03 Device Partner 平台初始升的</li> </ul>                                                                                                    | 聚公告                                                                                                    |                                                                                                    |                                                                                                    |                                                                                       | 基本信白 升级相则                                                                                                    |                                                                                                    |                                                                                                    |                  |
| 88 产品开发 = 世                                                                                                    | 曹逵维 > OTA升级 > <b>智能灯</b>                                                                                                    |                                                                                                    |                                                                                                    |                                                                                       | CARL TO BE AND A LOCAL OF A                                                                                                    |                                                                                                    |                                                                                                    |                  |
| 产品开发                                                                                                    |                                                                                                    |                                                                                                    |                                                                                                    |                                                                                       | 0 认证过程中的原述图件HOTAR                                                                                                    | 8各義個貿90天,線期自动失效。                                                                                                    |                                                                                                    |                  |
| · 1020首座                                                                                                    |                                                                                                    |                                                                                                    | Weiter T. Dudrau Grantation                                                                                                  |                                                                                       | ● 认证过程中的测试图件HOTA器<br>* OTA方式                                                                                                    | 8月器俱留90天,超期自动失效。                                                                                                    |                                                                                                    |                  |
|                                                                                                    | ProdID: 2HRS      日本: 赤                                                                                                    | 理 新州:   产品副导: ル_01   品牌: 灯池<br>久 副系人                                                                                                    | 软件版本号:   ProdKey: f16725ad100                                                                                                | ic4 📋   方宮: HarmonyOS Co                                                              | <ul> <li>         ・ 认正过程中的测试型件HOTAII         * OTA方式         ・ Y Y Y Y Y Y Y Y Y Y Y Y Y Y Y</li></ul>                                                                                                    | 股务器俱留90天,短期自动先效。<br>符0TA 如何选择华为OTA?                                                                                                    |                                                                                                    |                  |
|                                                                                                    | FrodiD: 2HRS 10 品牌: 西<br>(小 产品开发 全 产品升级                                                                                                    | 毎   至列:   产品監号: ル_01   品質: 灯泡<br>  発 取至人                                                                                                    | - 软件版本哥:   ProdKey: f16725ad10J                                                                                              | Sc4 ①                                                                                 | <ul> <li>① 仏団过程中的側式面待HOTA服</li> <li>* OTA方式</li> <li>● 名功OTA ● ○ 开送音目</li> <li>* 产品型面符在MCU</li> <li>○ 元 ● ● 音</li> </ul>                                                                                                    | 投發器俱留90天、 経期自动先效。<br>第014: 1 <b>如何法歴华为0TA</b> ?                                                                                                    | * 产品杂否对持领环境成升级<br>〇 是 〇 音                                                                                                    |                  |
| <ul> <li>○ たんぼ</li> <li>○ 量が管理</li> </ul>                                                                                                    | Prodib: 24K5 10 日本: 古<br>(小 产品开发 全 产品升級<br>日回件版本管理 義成期(HHG                                                                                                    | <ul> <li>福   系列:   产品型号: A_01   品目: 57名</li> <li>ス 取系人</li> <li>TA級系操保留90天, 短期目の失效</li> </ul>                                                                                                    | 软件板半号:   Prodkey: f16725ad100                                                                                                | x4 ①   治軍: HarmonyOS Co                                                               | <ul> <li>         ・ (TA:5)法</li> <li>         ・ (TA:5)式         ・ (TA:5)式         ・・(TA:5)式         ・ (TA:5)式         ・         ・ (TA:5)式         ・ (TA:5)式         ・         ・         ・・・・・・・・・・</li></ul>                                                                                                    | 8券審領留90天、福利由助先效。<br>向OTA <b>25何法提华次OTA?</b>                                                                                                    | <ul> <li>         ・ 产品是近支持修环制估升段         ・ 責         ・ 責         ・ 責</li></ul>                                                                                                    |                  |
| 0 max #<br>○ 产品以证<br>② 量产管理<br>设备规权                                                                                                    | Produc: 2445 ① 日本: ボ<br>Produc: 2445 ① 日本: ボ<br>の 产品开发 ② 产品件板<br>国件板本管理 測成型中HG<br>新聞副件板本 20番                                                                                                    | <ul> <li>(福) 系列: (予約委号: A_01 ( 品質: 灯油</li></ul>                                                                                                    | 取得的事件。   Prodkey: f18725ad10                                                                                                 | K4. ① 为室 HarmonyOS Co                                                                 | (以正过星中的例述面はHoTA)     * OTA55     * OTA55     * OTA55     * が出版面が在MCU     点    ⑥    容     * 耐味問題     * 問題問題が在MCU     点    ⑥    容     * 動味問題     * 問い問題                                                                                                    | 25日前の日本10日の大20日の大20日の大20日の大20日の大20日の大20日の大20日の大2                                                                                                    | <ul> <li>ア島県近支持領統領地分段</li> <li>         ・ 回転</li> <li>         ・ 国転転歩き</li> <li>         ・ 運転入</li> <li>         ・ 国転転歩き</li> <li>         ・ 国転転歩き</li> <li>         ・ 国転転歩き</li> <li>         ・ 国転転歩き</li> <li>         ・ 国転転歩き</li> <li>         ・ 国転転歩き</li> <li>         ・ 国転転歩き</li> <li>         ・ 国転転歩き</li> <li>         ・ 国転転歩き</li> <li>         ・ 国転転歩き</li> <li>         ・ 国転転歩き</li> <li>         ・</li> <li>         ・</li> <li></li></ul> | 2号,百则会           |
| <ul> <li>○ か品い正</li> <li>○ 並べ留理</li> <li>○ 単常理:</li> <li>○ 単常理:</li> <li>○ 単常理:</li> </ul>                                                                                                    | Prodic: 2445 日         自由: 25           中のdic: 2445 日         自由: 25           中のdic: 2445 日         自由: 25           中のdic: 2445 日         自由: 25           日仲称本管理: 36(5)(34)(34)         日           新聞副体統本         日音           国件概率         日音                                                                                                    | <ul> <li>第月: 一戸品を子 A_01   品数: 打除</li></ul>                                                                                                    | 載(計載)年春。   Prodikey: f16725ad19<br>秋点                                                                                        | 84. 0 方案 HermonyOS Co<br>21週/東部的句                                                     | (以近日年45)前近田中6743     * 0(以方式     ● 生みびれる ○ 开放目目     * 戸島田田市中6740     ○ 三 ④ 音     * 戸島田田田     何回記中     * 回日和田     何回記中                                                                                                    | 2時番節目20元、紅利目11月43。<br>第0714 107月18日245,0747<br>マ                                                                                                    | <ul> <li>         ・ 产品を迎支持体环病能分段         ・ 量         ・ 重         ・ 重         ・ 重</li></ul>                                                                                                    | :특, 百姓순          |
| ● 产品以还<br>● 金广管理<br>- 设备信权<br>- 均应管理<br>- 血 疾途和/*                                                                                                    | the sector 2005 2005 日 単語 第     the sector 2005 2005 日 単語 第     the sector 2005 2005 日 単語 第     the sector 2005 2005 100 100 100 100 100 100 100 100 100                                                                                                    | <ul> <li>福   系列:   产品条号: A_01   品具: 灯泡</li> <li>久 副系人</li> <li>7048(装着/国目の)元: 超期目前決決</li> <li>5742(ご)</li> <li>基本核本</li> <li>低学業型</li> <li>10.1</li> <li>第255(本)</li> </ul>                                                                                                    | 載け転信書号: ) Prodikey: (16725ad10                                                                                               | kd. () 方置: Harmony/OS Co<br>(現象)展時的周<br>2022-09-30 11:30:07<br>2022-10 11:22:13       | ● 以近辺線中的制成型件の行利<br>◆ クロス内式<br>● 効力です。 ○ 円型音和<br>* 戸島県営研会MCU<br>○ 主 ⑧ 〒<br>* 回時構図<br>感知時<br>* 電影時<br>* 電影時<br>* 電影時<br>* 電影時<br>* 電影時<br>* 電影時<br>* 電影時                                                                                                    | 2月番涼留90元、紅利自均先成。<br>2月014 10月1日月40000742                                                                                                    | <ul> <li>         ・产品を迎支持体环測拡升後         ・夏         ・重都拡大等         ・重都拡大等         ・         ・         ・</li></ul>                                                                                                    | ·号, 百则全          |
| 00m204<br>● かきい正<br>● 量が管理<br>・砂密性現<br>・砂密性現<br>・砂密性現<br>・砂密性現<br>・砂密性現<br>・砂密性現<br>・砂密性現<br>・砂密性現<br>・砂密性現<br>・砂密性現<br>・砂密性現<br>・砂密性現<br>・砂密性現<br>・砂密性現<br>・<br>・<br>・<br>・<br>・<br>・<br>・<br>・<br>・<br>・<br>・<br>・<br>・                                                                                                    | text of the sector of the sector of | <ul> <li>(注) 第月: (产品条号: A_01) 品質: 方法</li> <li>(注) 副長人</li> <li>(方法数学者保留の天, 超減量加快状</li> <li>(方法配置)</li> <li>(原作校本) (新学業業)</li> <li>10.1 (副2005年)</li> </ul>                                                                                                    | 第214년3年号: Prodikty: 116725acto<br>利用<br>別の265-3276(53)0                                                                      | K4. [] 方置: HarmonyOS Co<br>                                                           | • いたご様年的別が医中トロスは     • いたご様年の引用していた     • いたのから     ● 幼分びれ ● ○ 日気空雨     * デニ品電音研究MOU     ○ 単一 ● □     * 日本総置     愛信三日     * 個本構造     * 「「「」」     * 個本構造     作文)     愛信人                                                                                                    | 2月番涼留90元、紅利日均先校、<br>用つてん <u>10月後184050762</u>                                                                                                    | <ul> <li>* 产品是近支持幅环境地升段</li> <li>● 査</li> <li>● 重</li> <li>● 重</li> <li>● ■</li> <li>● ■</li> <li>● ■</li> <li>● ■</li> <li>● ■</li> <li>● ■</li> <li>● ■</li> <li>● ■</li> <li>● ■</li> <li>● ■</li> <li>● ■</li> <li>● ■</li> <li>● ■</li> <li>● ■</li> <li>● ■</li> <li>● ■</li> <li>● ■</li> <li>● ■</li> <li>● ■</li> <li>● ■</li> <li>● ■</li></ul>                                                                                                    | (寺, 百姓)会         |
| 0000000<br>● 产目2<br>● 差十管理<br>- 砂香根収<br>- 砂香根収<br>- 砂香根収<br>- 砂香根収<br>- 砂香根収<br>- 竹香放<br>- 「香放水<br>- 「香秋水<br>- 「香秋水<br>- 「香秋水<br>- 「香秋水<br>- 「香秋水<br>- 「香秋水<br>- 「香秋水<br>- 「香秋水<br>- 「香秋水<br>- 「香秋水<br>- 「香秋水<br>- 「香秋水<br>- 「香秋水<br>- 「香秋水<br>- 「香秋水<br>- 「香秋水<br>- 「香秋水<br>- 「「香秋水<br>- 」<br>- 「香秋水<br>- 」<br>- 「香秋水<br>- 」<br>- 「香秋水<br>- 」<br>- 「「「「」」<br>- 」<br>- 」<br>- 」<br>- 」<br>- 」<br>- 」<br>- 」<br>-                                                                                                    |                                                                                                    | <ul> <li>第月:   戸品品号: 4,01   品目: 5万匹</li> <li>京 正系人</li> <li>574.85日長月間90万元: 昭和田田氏式</li> <li>574.85日長月間90万元: 昭和田田氏式</li> <li>10.1</li> <li>10.3</li> <li>10.3</li> </ul>                                                                                                    | 第7日初日日<br>第1日<br>第1日<br>第1日<br>第1日<br>第1日<br>第1日<br>第1日<br>第1日<br>第1日<br>第                                                   | k4. 0 方配 Harmony OS Co<br>金融 原語的词<br>2022-09-30 11-30 07<br>2022-11-03 11-22:13       | <ul> <li>● 以近望年時到航空時代日本目</li> <li>● は次は3年時初に</li> <li>● は次行れ ● ○ 戸田</li> <li>* 戸島県営町街かん()</li> <li>○ 臣 ○ 臣</li> <li>* 田時報題</li> <li>○ 臣</li> <li>* 田時報題</li> <li>○ 臣</li> <li>* 田時報題</li> <li>○ 臣</li> <li>* 田時報題</li> <li>○ 臣</li> <li>* 田時報題</li> <li>○ 臣</li> <li>* 田時報題</li> <li>○ 臣</li> <li>○ 臣</li> <li>* 田時報題</li> <li>○ 臣</li> <li>○ 臣</li></ul>                                                                                                    | 2月番節語90元、紅刺自治地域、<br>1907は 10月19日24か0742<br>                                                                                                    | * 产品是近支持極环測估升級<br>● 量 ● 雪<br>* 照片板中号 ●<br>周和人<br>Tipe: 場合/規模 解血之物 約日之物 約日子協人正确結:<br>違成のTA用用皮件及,<br>参評紙版 (英2)<br>周知人                                                                                                    | F号, 百时会          |
| <ul> <li>○ 产目以近</li> <li>● 金ヶ宮道</li> <li>○ 没条信収</li> <li>● 砂ヶ湾地</li> <li>● 没条信収</li> <li>● 没条信収</li> <li>● 没意思性</li> <li>● 没意思性</li> <li>● 没意思性</li> </ul>                                                                                                    | Prodot: 2445 ①         自由:: 約           の 产品开菜 ①         产品子菜 ②           の 产品开菜 ②         产品升菜           回件板本管理 回対面においた         辺菜           面件板本管理         回ば           面供和菜         辺菜           面供和菜         回転                                                                                                    | <ul> <li>第31: 「产品品号: A_01」品具: 万元<br/>A 単系人</li> <li>374.858条単型の天: 超用目的天式</li> <li>374.858条単型の天: 超用目的天式</li> <li>374.858条単型の天: 超用目的天式</li> <li>374.858条単型の天: 超用目的天式</li> <li>374.858条単型の天: 超用目的天式</li> <li>374.858条単型の天: 超用目的天式</li> <li>374.858条単型の天: 超用目的天式</li> <li>374.858条単型の天: 超用目的天式</li> <li>374.858条単型の天: 超用目的天式</li> <li>374.858</li> <li>374.858</li></ul> | 第1948年号: Prodicy: f16725acto<br>外店<br>別2018年32761625                                                                         | K4. ① 対象 Harmony/OS Co<br>出版原語時間<br>2022-09-30 11:30:07<br>2022-11-03 11:22:13        | <ul> <li>● 以近望年時刻武室時日13月</li> <li>● 出分式名</li> <li>● 出分式3</li> <li>● 出分式4</li> <li>● 用公式4</li> <li>● 用公式5</li> <li>● 用公式5</li> <li>● 用公式5</li> <li>● 開始</li> <li>● 開始</li> <li>● 四日</li> <li>● 回時</li> <li>● 日本</li> <li>● 日本</li></ul>                                                                                                    | 2月番節語90天、紅刺目的地域。<br>1907年 10月1日日2月1日<br>                                                                                                    | * 产品是近安持磁环测试分段<br>● 量 ● 雪<br>* 照片就会考 ●<br>高度入<br>工作に 第45人類素 解血文詞 20世界級入正規結:<br>素成の14月現在92歳。<br>第三人<br>単した。<br>第三人<br>- * 数4組成 (英文)<br>                                                                                                    | P等, 资料全          |
|                                                                                                    | ●         ●         ●         ●         ●         ●         ●         ●         ●         ●         ●         ●         ●         ●         ●         ●         ●         ●         ●         ●         ●         ●         ●         ●         ●         ●         ●         ●         ●         ●         ●         ●         ●         ●         ●         ●         ●         ●         ●         ●         ●         ●         ●         ●         ●         ●         ●         ●         ●         ●         ●         ●         ●         ●         ●         ●         ●         ●         ●         ●         ●         ●         ●         ●         ●         ●         ●         ●         ●         ●         ●         ●         ●         ●         ●         ●         ●         ●         ●         ●         ●         ●         ●         ●         ●         ●         ●         ●         ●         ●         ●         ●         ●         ●         ●         ●         ●         ●         ●         ●         ●         ●         ●         ●         ●         ●         ●                                                                                                            | <ul> <li>第31: 「产品急号: A_01」 高具: 万匹</li></ul>                                                                                                    | 約:4位本号:   Prodikey: 116725ad10<br> <br>  秋西<br>  別(20:63:2076:02)0                                                           | 64. 0 対策 Harmony/05 Co<br>位法/原制时间<br>2022-09-30 11:30 07<br>2022-11-03 11:2213        | <ul> <li>● 以近頃年95別広室県40743</li> <li>● 少方なる</li> <li>● 少方なる</li> <li>● 万方なる</li> <li>● 戸田田</li> <li>* 伊藤島町町れの()</li> <li>● 田</li> <li>* 御林田田</li> <li>* 御林田田</li> <li>* 御林田田</li> <li>* 御林田田</li> <li>* 御林田田</li> <li>* 御林田田</li> <li>* 御林田田</li> <li>* 御林田田</li> <li>* 御林田田</li> <li>* 御林田田</li> <li>* 御林田田</li> <li>* 御林田田</li> <li>* 御林田田</li> <li>* 御林田田</li> <li>* 御林田</li> <li>* 御林田田</li> <li>* 御林田田</li> <li>* 御田</li> <li>* 御林田田</li> <li>* 御林田田</li> <li>* 御林田</li> <li>* 御林田田</li> <li>* 御林田</li> <li>* 御林田</li> <li>* 御田</li> <li>* 御林田</li> <li>* 御田</li> <li>* 御田</li> <li>* 御田</li> <li>* 御田</li> <li>* 御田</li> <li>* 御田</li> <li>* 御田</li> <li>* 御田</li> <li>* 御田</li> <li>* 御田</li> <li>* 御田</li> <li>* 御田</li></ul>                                                                                                    | 2月番節200元、紅刺目10次00、<br>1907は、10月2日54050747<br>                                                                                                    | *                                                                                                    | k号, 百胜金<br>0/500 |
| ○ 产品以正       ○ 产品以正       ○ たきほう       公長市営業                                                                                                    | ●         ●         ●         ●         ●         ●         ●         ●         ●         ●         ●         ●         ●         ●         ●         ●         ●         ●         ●         ●         ●         ●         ●         ●         ●         ●         ●         ●         ●         ●         ●         ●         ●         ●         ●         ●         ●         ●         ●         ●         ●         ●         ●         ●         ●         ●         ●         ●         ●         ●         ●         ●         ●         ●         ●         ●         ●         ●         ●         ●         ●         ●         ●         ●         ●         ●         ●         ●         ●         ●         ●         ●         ●         ●         ●         ●         ●         ●         ●         ●         ●         ●         ●         ●         ●         ●         ●         ●         ●         ●         ●         ●         ●         ●         ●         ●         ●         ●         ●         ●         ●         ●         ●         ●         ●         ●         ●                                                                                                            | <ul> <li>第二、第二日三年: 1,01 日三: 17日<br/>へ、日本人</li> <li>アム税営者(日本の大、日期日本の大<br/>の)を注         <ul> <li>アム税営者(日本の大、日期日本の大<br/>の)を注             </li> <li>取りため、</li></ul></li></ul>                                                                                                    | 武法位主号: Prodikey: 116725ad10<br>武政<br>創成在第三法中地方の                                                                              | sci. [] 対象 Harmony/05 Co<br>2週/原料約月<br>2022-09-30 11:3007<br>2022-11-03 11:22:13      | <ul> <li>● いたご様中が別が広都中はする場合</li> <li>● いたがま</li> <li>● いたがま</li> <li>● いたがま</li> <li>● いたがま</li> <li>● ボックス ● ○ 日本</li> <li>● ボックス ● ○ 日本</li> <li>● ボックス ● ○</li> <li>● ボックス ● ○</li> <li>● ボックス ● ○</li> <li>● ボックス ● ○</li> <li>● ボックス ● ○</li> <li>● ボックス ● ○</li> <li>● ボックス ● ○</li> <li>● ボックス ● ○</li> <li>● ボックス ● ○</li> <li>● ○</li> <li>● ○</li> <li< td=""><td>2月前の留かりた、紅利田市外が、<br/>(FOTA) 10月前日は外がのた。</td><td><ul> <li>         ・ 产品是近支持修环港社会分段         ・ 更         ・ 更         ・ 更</li></ul></td><td>1号, 首附会</td></li<></ul>                                                                                                    | 2月前の留かりた、紅利田市外が、<br>(FOTA) 10月前日は外がのた。                                                                                                    | <ul> <li>         ・ 产品是近支持修环港社会分段         ・ 更         ・ 更         ・ 更</li></ul>                                                                                                    | 1号, 首附会          |
| 0 max       ● 声音現       ● 血管理       ○ 法書意味       ○ 法書意味       ○ DTAH&       ○ 合素味       ○ DTAH       ○ 合素味       ○ 公会供助下了●                                                                                                    | Prodific 2445 〕 単純 第     Prodific 2445 〕 単純 第     の 产品研究 ② 产品研究     の 产品研究 ② 产品研究     国件板本管理 副始期中#4     配用価格     配用価格     電信数     電信数     電信数                                                                                                    | <ul> <li>福 ( 五月: ) 产品を守: 1,01 ( 品法: 17)</li></ul>                                                                                                    | 載計版書号:   Prodikey: 116725ad13<br>数度<br>制度加加支所成功                                                                              | sc4. []   対象 Harmony/OS Co<br>2023/9549月<br>2022-09-30 11:3007<br>2022-11-03 11:22:13 | 0.以正式電中的別式医中日であり           0.以正式電中的別式医中日であり           0.以正式電中的別式医中日であり           0.以正式電中的別式医中日であり           中二級目前日本           * 即時間回           * 即時間回           * 回時間回           * 回時間回           * 回時間回           * 回時間回           * 回時間回           * 回時間回           * 四時間回           * 四時間回           * 四時間回           * 10           10           11           11           11           11           11           11           11           11           11           11           11           11           11           11           11           11           11           11           11           11           11           11           11           11           11           11           11           11           11           11           11           11 </td <td>2月前の第30元、紅利田市央地、<br/>(ROTA) 10月前日340500747           ・         ・           ・         ・           ・         ・           ・         ・           ・         ・           ・         ・           ・         ・           ・         ・           ・         ・</td> <td><ul> <li>         ・ 产品品面支持機構構成分段         ・ 算 ● 貫         ・ 更         ・ 更         ・ 更</li></ul></td> <td>1号、 西时会</td>                                                                                                    | 2月前の第30元、紅利田市央地、<br>(ROTA) 10月前日340500747           ・         ・           ・         ・           ・         ・           ・         ・           ・         ・           ・         ・           ・         ・           ・         ・           ・         ・ | <ul> <li>         ・ 产品品面支持機構構成分段         ・ 算 ● 貫         ・ 更         ・ 更         ・ 更</li></ul>                                                                                                    | 1号、 西时会          |
| プロボルギ     プロボルギ     プロボルギ     プロボルギ     ジェック (1) (1) (1) (1) (1) (1) (1) (1) (1) (1)                                                                                                    | 中の日の:2445 日         日本: 然           中の日の:2445 日         日本: 然           の 产品开发 ② 产品研究         ③ 常振発生           1回件板本管理:         副学生           1回件板本管理:         副学生           1回件板本管理:         副学生           1回件板本管理:         副学生           1回件板本管理:         副学生           1回件板本管理:         副学生           1回件板本管理:         副学生           1回件板本管理:         副学生           1回目本         1           1回目本         1           1回目本         1           1回日本         1           1回日本         1           1回日本         1           1回日本         1           1回日本         1           1回日本         1           1日本         1           1日本         1           1日本         1           1日本         1           1日本         1           1日本         1           1日本         1           1日本         1           1日本         1           1日本         1           1日本         1           1日本         1           1日本         1                                                                                                    | <ul> <li>福 美邦: 产品型等: 4,01 品質: 打落<br/>久 単系人</li> <li>アル級教養保留の天 超期目的失效</li> <li>SPEE</li> <li>国村校本 校井型型</li> <li>1.0.1 用的版本</li> </ul>                                                                                                    | 武治社会主号 Prodikey: f16725ad10<br>北京<br>別が改善文字中成功                                                                               | sci. 0 対策 HarmonyOS Co<br>                                                            | (以正理年55)次生年40743     (以正理年55)次生年40745     (の大方文     (のような、の、の) 下注意用     * デニル品を加かい     (の上の) 中、の の     * 回い年間     (の出の)     * 回い年間     (の出の)     * 回い年間     (の出の)     * 回い年間     (の出の)     * 回い年間     (の出の)     * 回い年間     (の出の)     * 回い年間     (の出の)     (の出の)      | 2時時留望の先、紅和田北央地、<br>(ROTA 10時間目的)のTAT のパシロ・                                                                                                    | <ul> <li>         ・ ア島県近支持備环境総合兵役         ・ 夏         ・ 夏         ・ 夏</li></ul>                                                                                                    | P号、 百姓会          |
| ○ 产品以正       ○ 产品以正       ○ たきま       ※ 原品以正       ※ 原品以正       ※ 原品以正       ※ 原品以正       ※ 原品以正       ※ 原品以正       ※ 原品以正       ※ 原品以正       ※ 原語の       ※ 原語の       ※ 原語の       ※ 原語の       ※ 原語の       ※ 原語の       ※ 原語の       ※ 原語の                                                                                                    | ●         ●         ●         ●         ●         ●         ●         ●         ●         ●         ●         ●         ●         ●         ●         ●         ●         ●         ●         ●         ●         ●         ●         ●         ●         ●         ●         ●         ●         ●         ●         ●         ●         ●         ●         ●         ●         ●         ●         ●         ●         ●         ●         ●         ●         ●         ●         ●         ●         ●         ●         ●         ●         ●         ●         ●         ●         ●         ●         ●         ●         ●         ●         ●         ●         ●         ●         ●         ●         ●         ●         ●         ●         ●         ●         ●         ●         ●         ●         ●         ●         ●         ●         ●         ●         ●         ●         ●         ●         ●         ●         ●         ●         ●         ●         ●         ●         ●         ●         ●         ●         ●         ●         ●         ●         ●         ●                                                                                                            | <ul> <li>第二、「产品委号: A_01」 品質: 打描<br/>入 取差人</li> <li>第二、「加減費等価値の次、 超減価値次次</li> <li>第二回転車 低半菜型</li> <li>1.0.1 通信版本</li> </ul>                                                                                                    | 載いまたま号: Prodition: f16725ad13<br>またた<br>用に対応する次件所応知                                                                          | sci. 0 7 方臣 Harmony/05 Co<br>                                                         | O UG20849390258400743     O US20849390258400743     O US20     O US20   | R時毎留登の先、紅和日光失伏、<br>(RTOTA 1997後日早代)のTA?                                                                                                    | <ul> <li>         ・戸島忠近支持御环病地分段         ・夏         ・夏         ・夏</li></ul>                                                                                                    | 4号。百时会<br>0/500  |
| <ul> <li>○ か思い正</li> <li>○ か思い正</li> <li>○ かきほう</li> <li>○ かきほう</li> <li>○ かきまう</li> <li>○ かきまう</li> <li>○ かきまう</li> <li>○ かきまう</li> <li>○ かきまう</li> <li>○ かまやう</li> <li>○ かまやう</li> <li>○ かまやう</li> <li>○ かまやう</li> <li>○ かまやう</li> <li>○ かまやう</li> <li>○ かまやう</li> <li>○ かまやう</li> <li>○ かまやう</li> <li>○ かまやう</li> </ul>                                                                                                    | ●         ●         ●         ●         ●         ●         ●         ●         ●         ●         ●         ●         ●         ●         ●         ●         ●         ●         ●         ●         ●         ●         ●         ●         ●         ●         ●         ●         ●         ●         ●         ●         ●         ●         ●         ●         ●         ●         ●         ●         ●         ●         ●         ●         ●         ●         ●         ●         ●         ●         ●         ●         ●         ●         ●         ●         ●         ●         ●         ●         ●         ●         ●         ●         ●         ●         ●         ●         ●         ●         ●         ●         ●         ●         ●         ●         ●         ●         ●         ●         ●         ●         ●         ●         ●         ●         ●         ●         ●         ●         ●         ●         ●         ●         ●         ●         ●         ●         ●         ●         ●         ●         ●         ●         ●         ●         ●                                                                                                            | <ul> <li>第二、「产品を等: A_01」 品質: 打酒<br/>入 取差人</li> <li>OTA服務希望ENG元 証明局式決決</li> <li>STET</li> <li>面付紙本 低早菜面</li> <li>1.01</li> <li>面付紙本</li> </ul>                                                                                                    | 約485年号:   Prodikey: f16725ad13<br> <br> <br> <br> <br> <br> <br> <br> <br> <br> <br> <br> <br> <br> <br> <br> <br> <br> <br> | sci. 0 79年 Harmony/05 Co<br>                                                          | O UG2644938/25440748     O UA26     O UA264938/25440748     O UA26     O UA264     O UA2649     O UA2649     O UA264 | R時毎留登の先、紅和日光失伏、<br>(RTOTA 1997後日早代)0747           マ           0/590                                                                                                    | <ul> <li>         ・戸品を迎支持様式病能分分段         ・夏         ・夏         ・夏</li></ul>                                                                                                    | 0.7500           |
| <ul> <li>○ 产品以正</li> <li>○ 产品以正</li> <li>○ 产品以正</li> <li>○ 企業提問/</li> <li>○ 公式用以</li> <li>○ 公式用以</li> <li>○ 公式用以</li> <li>○ 公式用以</li> <li>○ 公式用以</li> <li>○ 公式用以</li> <li>○ 公式用以</li> <li>○ 公式用</li> </ul>                                                                                                    | 中の日か:2445 )         自由: 当           中の日か:2445 )         自由: 当           小 中品井菜 ()         中品井菜           日仲秋本管理:         回休秋本管理:           田村菜         ()           田村菜:         田田市菜           田村菜:         田田市菜                                                                                                    | <ul> <li>第月: 产品集等: A_01   品集: 57話<br/>久 取長人</li> <li>STEE<br/>37年間 </li> </ul>                                                                                                    | 載い社会会。                                                                                                    | 84. 0 为是 HarmonyOS CO                                                                 | ● いたご気を中り引が送きれられる <ul> <li>● かうなる</li> <li>● かうなる</li> <li>● 下きまめ</li> <li>* 戸島田田田田田田田田田田田田田田田田田田田田田田田田田田田田田田田田田田田田</li></ul>                                                                                                    | 2月番節電音の元、紅利自由地地域、<br>1月07日、100円1日2405,00TA?                                                                                                    | <ul> <li>* 戸島忠烈支持御环病地分段</li> <li>● ● ● ●</li> <li>● ● ●</li> <li>● ●</li> <li>● ●</li> <li>●</li> <li>●</li></ul>                                                                                                    | 0.1500           |
| <ul> <li>○ 产品以正</li> <li>○ 产品以正</li> <li>○ 产信徒</li> <li>○ 金倉管</li> <li>○ 金倉管</li> <li>○ 金倉管</li> <li>○ 金倉管</li> <li>○ 金倉管</li> <li>○ 西方市坂</li> <li>○ 西方市坂</li></ul> | WoodD: 2445 〕         単語: 四           () 中部汗液 ①         中部汗液 ②           () 中部汗液 ②         中部汗液 ②           () 中部汗液 ②         ●           () 日中原水本管理         ●           () 日中原水本管理         ●           () 日中原水本管理         ●           () 日中原水本管理         ●           () 日中原水本管理         ●           () 日中原水本管理         ●           () 日中原水本管理         ●           () 日中原水本管理         ●           () 日中原水本管理         ●           () 日中原水本管理         ●           () 日中原水本管理         ●           ●         ●           ●         ●           ●         ●           ●         ●           ●         ●           ●         ●           ●         ●           ●         ●           ●         ●           ●         ●           ●         ●           ●         ●           ●         ●           ●         ●           ●         ●           ●         ●           ●         ●           ●         ●                                                                                                    | <ul> <li>福 新計: 产品品等: A_01 高麗: 5万路<br/>久 取長人</li> <li>STEE</li> <li>西村松本 授学業型</li> <li>10.3 第四次第本</li> </ul>                                                                                                    | 載けまたま号: Prodikay: f16725ad13<br>れた<br>制成法部の工作になっ<br>制成法部の工作になっ                                                               | 84. 0 为是 HarmonyOS CO                                                                 | <ul> <li>・以口信年時到秋空中ければ</li> <li>・「口石石</li> <li>・「口石石</li> <li>・「口石石</li> <li>・「二〇〇一一一一一一一一一一一一一一一一一一一一一一一一一一一一一一一一一一一</li></ul>                                                                                                    | 2月番節電音の元、紅利目の地域、<br>(ROTA: 109時25240;00TA?                                                                                                    | <ul> <li>         ・产品是認定持確認確的段         ・ 重         ・重         ・重</li></ul>                                                                                                    | 4/500            |
| か 用品は     か 用品は     か 用品は     か 用品は     で 用品は     で 日 日 日 日 日 日 日 日 日 日 日 日 日 日 日 日 日                                                                                                    | Windfor:2445         ● 単語:245           Windfor:2445         ● 単語:245           Windfor:2445         ● 単語:245           Windfor:2445         ● 単語:245           Windfor:2445         ● 単語:245           Windfor:2445         ● 単語:245           Windfor:2445         ● 単語:245           Windfor:2445         ● 型語:245           Windfor:2445         ● 型語:245           Windfor:2445         ● 型語:245           Windfor:2445         ● 型語:245                                                                                                    | <ul> <li>福 (新): (产品条号: A_01) 品質: 打落<br/>入 取長人</li> <li>CAR授務保留の方: 臨期除決決</li> <li>SAEET</li> <li>正所称本 低半距離</li> <li>10.1 除品の本</li> </ul>                                                                                                    | 較け転生号: Prodiky: f16725ad10                                                                                                   | 84. 0 为是 HarmonyOS CO                                                                 | <ul> <li>● 以注理等的测定等件的不具</li> <li>● 以注理等的测定等件的不具</li> <li>● 以注理等的测定等件的不具</li> <li>● 以注理等的测定等件的不具</li> <li>● 以注理等的不具</li> <li>● 第二</li> <li>● 第二&lt;</li></ul>                                                                                                    | 2月番節目20元。 紅利目の決決な、<br>1070日 107月2日2407,07742<br>                                                                                                    | <ul> <li>* 产品是型支持循环消除分段</li> <li>● 夏</li> <li>● 重</li> <li>● 重</li></ul>                                                                                                    | F卷、面積金           |

77 珠海市杰理科技股份有限公司

ZhuHai JieLi Technology Co.,Ltd

 (4) 将下载目录下的 db\_update\_data.bin 使用 windows 自带的工具计算 sha256 值: 打开 windows 的命令行,使用以下命令计算得到文件的 sha256 值
 certutil -hashfile 文件名 SHA256

(5)将模版文件夹的 image2\_all\_ota1.bin 和 image2\_all\_ota2.bin 都替换为 db\_update\_data.bin, 并且名称都改为 image2\_all\_ota1.bin 和 image2\_all\_ota2.bin。打开模版中的 filelist.json 文件把刚刚计算到的 sha256 值填入相应位置

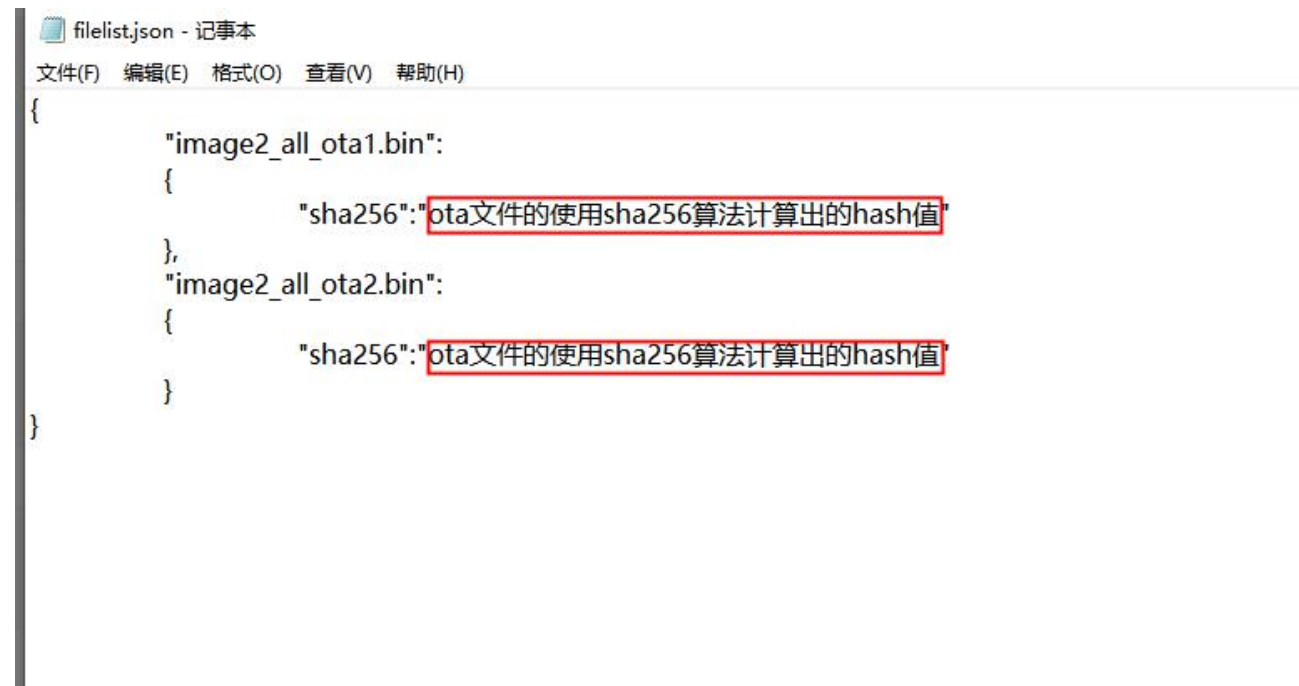

(6)将 package 文件夹压缩成 zip 格式。回到网页上传文件并且填写剩余信息后点下一步

| Device Partner 管理                                                                                 |            |                                                                |                                   |                    |                          |                                            | 新増固件                                             | ×                                                          |
|---------------------------------------------------------------------------------------------------|------------|----------------------------------------------------------------|-----------------------------------|--------------------|--------------------------|--------------------------------------------|--------------------------------------------------|------------------------------------------------------------|
|                                                                                                   |            |                                                                |                                   |                    |                          |                                            | <ul> <li>● 体为OTA ● ○ 开友者自有OTA 如何选择体为C</li> </ul> | TA?                                                        |
| 路 产晶开发                                                                                            | → 道音道維 > 0 | DTA升级 > 智能灯                                                    |                                   |                    |                          |                                            | * 产品是否存在MCU                                      | * 产品是百支持煤环测试升级                                             |
| 产品开发<br>强烈助手<br>UI资源库                                                                             |            | 智能灯-2HRS (1200)<br>ProdID: 2HRS (1) 品牌: さ<br>(2) 产品开发 (2) 产品升级 | 「理   系列:   产品型号: JL_01<br>: 2、联系人 | 1   品牌:灯泡   软件板本号: | ProdKey: f16725ad108c4 🕻 | )                                          | * <b><b>B</b>H#<b>Z</b><br/>RESA</b>             |                                                            |
| Q 产品以证<br>8 量产管理                                                                                  |            | ┃ 圓件版本管理 测试画件H                                                 | OTA競獎書保留90天,超期自助失效                | τ                  |                          |                                            | * 版中描述 (中文)                                      | <ul> <li>(第2) (第2) (第2) (第2) (第2) (第2) (第2) (第2)</li></ul> |
| 设备授权标签管理                                                                                          |            | 新增固件版本设备                                                       | ISN 管理<br>III 件版本                 | 版本类型               | 秋志                       | 创建/更新时间                                    |                                                  |                                                            |
| oDo 渠道推广                                                                                          |            | 機過困体                                                           | 1.0.1                             | 测试版本               | 测试版本发布成功                 | 2022-09-30 11:30:07<br>2022-11-03 11:22:13 | 0/5                                              | 0 0/500                                                    |
| 华为開城                                                                                              |            |                                                                |                                   |                    |                          |                                            | 695 -                                            | *50A版本号<br>未涉及                                             |
|                                                                                                   |            |                                                                |                                   |                    |                          |                                            | * 固件上传<br>                                       | 留注                                                         |
| OTA升级                                                                                             |            |                                                                |                                   |                    |                          |                                            | し下載圏件包模板                                         |                                                            |
| 产结白料<br>设备维修<br>安全公告与补丁•<br>活动招募                                                                  |            |                                                                |                                   |                    |                          |                                            |                                                  | 0/503                                                      |
| <ul> <li>         ・ 数据中心         <ul> <li>                   登は雪板         </li> </ul> </li> </ul> |            |                                                                |                                   |                    |                          |                                            |                                                  |                                                            |
| 设备在网设备使用                                                                                          |            |                                                                |                                   |                    |                          |                                            |                                                  |                                                            |
| 用户分析<br>质量分析<br>意见反馈                                                                              |            |                                                                |                                   |                    |                          |                                            |                                                  | 透图 <b>下-步</b>                                              |

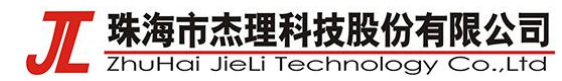

完成固件部署后点击测试发布

| 固件版本管理<br>新增固件版本 | 测试画件HOTA服务器只留90天,超期<br>设备SN管理 | 自动失效 |     |                                            |       |            |
|------------------|-------------------------------|------|-----|--------------------------------------------|-------|------------|
| 固件类型             | 固件版本                          | 版本类型 | 状态  | 创建/更新时间                                    | 版本描述  | 操作         |
| 模组固件             | 1.0.1                         | 测试版本 | 未发布 | 2022-09-30 11:30:07<br>2022-11-04 16:16:49 | 1.0.1 | 测试发布编辑删除宣誓 |
|                  |                               |      |     |                                            |       |            |
|                  |                               |      |     |                                            |       |            |
|                  |                               |      |     |                                            |       |            |
|                  |                               |      |     |                                            |       |            |
|                  |                               |      |     |                                            |       |            |
|                  |                               |      |     |                                            |       |            |
|                  |                               |      |     |                                            |       |            |
|                  |                               |      |     |                                            |       |            |
|                  |                               |      |     |                                            |       |            |

等待版本发布成功即可进行 OTA 升级

| ┃ 固件版本管理 测 | 试固件HOTA服务器保留90天,超期自动失 | 效    |         |                                            |       |    |  |
|------------|-----------------------|------|---------|--------------------------------------------|-------|----|--|
| 新增固件版本     | 设备SN管理                |      |         |                                            |       |    |  |
| 固件类型       | 固件版本                  | 版本类型 | 状态      | 创建/更新时间                                    | 版本描述  | 操作 |  |
| 模组固件       | 1.0.1                 | 测试版本 | 测试版本发布中 | 2022-09-30 11:30:07<br>2022-11-04 16:17:49 | 1.0.1 | 宣告 |  |
|            |                       |      |         |                                            |       |    |  |

## 三、模块开发说明

(1) HiLink 厂商信息设置

在 DP 平台的产品开发界面导出设备信息

| Device Partner    | 管理中心         |      |                 |                 |   |
|-------------------|--------------|------|-----------------|-----------------|---|
| 2022-07-29 Device | Partner 平台功能 | 升级公告 |                 |                 |   |
| ₩ 产品开发            | <b>^</b>     | 产品开发 |                 |                 |   |
| 产品开发              |              |      |                 |                 |   |
| 调测助手              |              | 全部   | → 请输入产品ID、名称    | () 请选择品类        | ~ |
| UI资源库             |              |      | ·               |                 |   |
| ♀ 产品认证            |              |      | test 22 2KPS    | 智能灯 2HRS :      |   |
| ❸ 量产管理            | ~            | +    | 产品类型 灯泡         | 产品类型 灯泡 前别除     |   |
| 设备授权              |              |      | 创建时间 2022-11-04 | 创建时间 2022- 企 升级 |   |
| 标签管理              |              |      | 状态开发中           | 状态 开发 日 号出      |   |
| 00 渠道推广           | <u>^</u>     |      |                 |                 |   |
| 华为商城              |              |      |                 |                 |   |
| 广告投放              |              |      |                 |                 |   |
| □ 运营运维            | *            |      |                 |                 |   |
| OTA升级             |              |      |                 |                 |   |

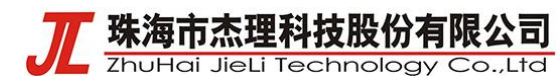

导出设备信息后填入到 hilink\_demo.c 文件的 hilink\_product\_info 结构体中。

结构体中的 prodID, model, dev\_t, prot\_t 分别对应导出的产品信息 json 文件中的 prodId, deviceModel, deviceTypeId, protocolType(ble 即为 4)

其他的参数自行定义

```
ºihilink demo.c G
95 // 设置的hilink断连超时时间MPP字段,单位:秒
96 #define HILINK_HEARTBEAT_TIME 0x000a
98 uint16_t hilink_mtu = ATT_LOCAL_MTU_SIZE - 3;
99 static uint8_t hilink_ble_conn_state = 0;
00 static uint16_t hilink_timer = 0;
101 static uint8_t hilink_conn_finish = 0;
102 static uint8_t hilink_close_adv_flag = 0;
103
104 // hilink 相关信息配置
105 static dev_info_t hilink_product_info = {
      .prodId = "2HRS",
106
      .sn = "1234567890AB",
      .dev_id = "",
108
109
      .model = "JL_01",
110
      .dev_t = "119",
111
      .manu = "JL",
112
      .hiv = "1.0.0",
113
      .fwv = "1.0.0",
114
      .hwv = "1.0.0",
115
      .SWV = "1.0.0",
116
      .prot_t = "4",
17 };
118
 //hilink私有消息
 typedef struct {
     const char *prodId;
                                /**<设备HiLink认证号,长度范围(0,5]*/
     const char *sn;
                                /**<设备唯一标识,比如sn号,长度范围(0,40]*/
     const char *dev_id;
                                /**<设备型号,长度范围(0,32]*/
     const char *model;
     const char *dev_t;
                                /**<设备类型,长度范围(0,4]*/
                                /**<设备制造商,长度范围(0,4]*/
     const char *manu;
                                /**<设备MAC地址,字符串形式固定18字节*/
     const char mac[18];
                                /**<设备Hilink协议版本,长度范围(0,32]*/
     const char *hiv;
     const char *fwv;
                                /**<设备固件版本,长度范围[0,64]*/
                                /**<设备硬件版本,长度范围[0,64]*/
     const char *hwv;
                                /**<设备软件版本,长度范围[0,64]*/
     const char *swv;
     const char *prot_t;
                                /**<设备协议类型,取值范围[1,3]*/
 } dev_info_t;
```

珠海市杰理科技股份有限公司

ZhuHai JieLi Technology Co.,Ltd

(2) 修改蓝牙 ble 名称

gap\_name\_unbound 和 gap\_name\_bound 区别在于名字开头的 Hi 和 HI。

| 124 |                                                                     |
|-----|---------------------------------------------------------------------|
| 125 | // ble广播名称                                                          |
| 126 | <pre>static char gap_name_unbound[] = "Hi-jieli-12HRS0090AB";</pre> |
| 127 | <pre>static char gap_name_bound[] = "HI-jieli-12HRS0090AB";</pre>   |

(3) 修改广播内容

红框 1 处修改为 ProdID 的 HEX 形式,实例的 ProdID 为 2HRS,即为 0x32,0x48,0x52,0x53 红框 2 处修改为 SN 码的后两位,实例的 SN 码后两位为 AB,即为 0x41,0X42

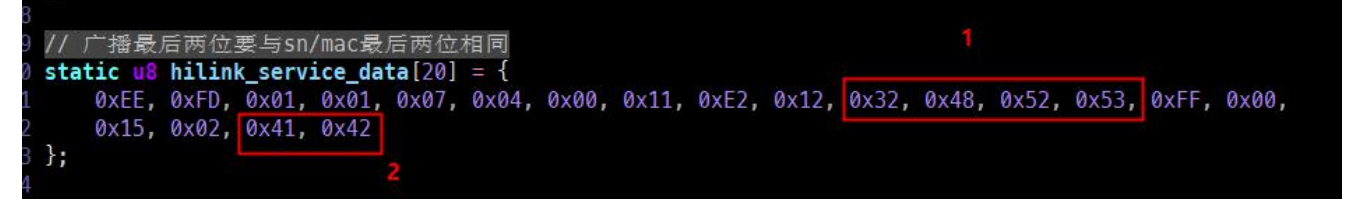

(4) 功能开发

本实例已经完成配网鉴权流程与<mark>消息解析流程,用户需要在 hilink\_protocol.c</mark> 文件中的 int hilink\_cmd\_deal(uint8\_t \*buf)函数里根据申请的产品的具体功能,添加功能点 sid 的判断,并根据传递下来的值去执行相应功能,并将改变后的产品状态进行上报。

例如本实例的灯控开关功能,将下发控制命令的 json 数据解析出功能点 sid 为 switch 后获取 控制开关的值并将灯的开关状态做相应的改动。

|     | if | <pre>(memcmp(sid-&gt;valuestring, "switch", 6) == 0) {</pre> |
|-----|----|--------------------------------------------------------------|
|     |    | cJSON *state = cJSON_GetObjectItem(data, "on");              |
|     | -  | hilink_attr.onoff = state->valueint;                         |
|     | 1  | <pre>log_info("led set to %d", hilink_attr.onoff);</pre>     |
|     | -  | <pre>hilink_led_set(hilink_attr.onoff);</pre>                |
|     | 1  | hilink_state_report();                                       |
|     | ł  | hilink_attr_info_store();                                    |
| 199 |    |                                                              |
|     |    |                                                              |

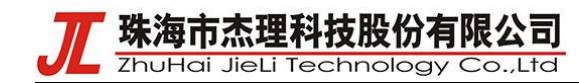

- 三、实际使用演示
  - (1) 进入产品集成开发页面下载测试用 app

| 1      | 产品开发 > 智能 | 能灯                                    |                         |                                |                                                                  |                                                          |                           |
|--------|-----------|---------------------------------------|-------------------------|--------------------------------|------------------------------------------------------------------|----------------------------------------------------------|---------------------------|
|        |           | 智能灯 开发中 🖉 🖸                           |                         |                                |                                                                  |                                                          | 详情                        |
|        | <u> </u>  | ProdID: 2HRS 📋   品牌: 杰理               | │系列:   产品型号: JL_01   品类 | : 灯泡   软件版本号:   ProdKey: f16   | 725ad10 📋 📔 方案: HarmonyOS Conn                                   | ect极小硬件方案 (BLE)                                          |                           |
|        |           | ∧ 联系人                                 |                         |                                |                                                                  | 创建时间: 2022-05-26 15:51:49                                | 最近更新时间: 2022-05-26 15:51) |
| 1      |           |                                       | ⊘ 产品定义                  | ⊘ 交互设计                         | ● 集成开发                                                           | ① 自测试                                                    |                           |
| 6      | 集成开发      | · 获取您需要的SDK,获取您需要的SDK以                | 及指导文档。步骤:1.获取SDK>2.开发   | >3.週測                          |                                                                  |                                                          |                           |
|        |           | <b>東京都市</b> (東道品牌: AC                 | -  横坦監号: 695   芯片監号: 69 | 5N   操作系统: LiteOS   RAM (Kbyte | s) : 1024   flash (Mbytes) : 1                                   |                                                          |                           |
| <br>80 |           | ┃ 开发工具                                |                         |                                |                                                                  |                                                          |                           |
|        |           | HUAWEI DevEco Device<br>指导文档 / 工具下载 / | Tool                    |                                | <b>謝试工具</b><br>方法一:您可申 <b>请别试权限</b> ,在华为应<br>方法二:下载Debug版本的"智慧生活 | 用市场下载: 智慧生活App"。<br>App"。 <b>苹果los App</b> 7   88 安重 App |                           |
|        |           | 设备集成开发指导<br>业文档下载                     |                         |                                |                                                                  |                                                          |                           |
| 6      |           | ▮ 集成开发                                |                         |                                |                                                                  |                                                          |                           |
|        |           |                                       |                         |                                |                                                                  |                                                          |                           |

- (2) 打开 APP 后进入设置->关于->环境设置,选择认证沙箱后重启 app,进入设置->关于 ->环境设置,关闭设备升级白名单。
- (3)回到主界面点击右上角 '+'号或者添加设备来搜索连接设备

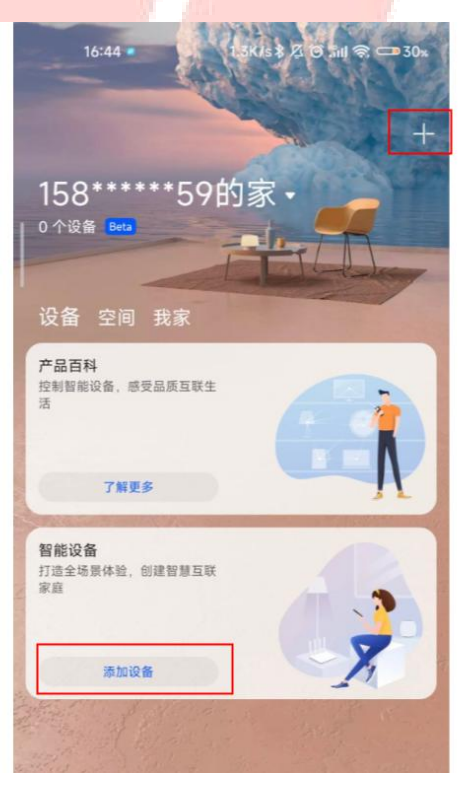

珠海市杰理科技股份有限公司 ZhuHai JieLi Technology Co.,Ltd

| 16:44 ♥<br>← 添加设备                                                                                                    | 5.0K/s \$ &                                                | छ ग्रम                                                                       |
|----------------------------------------------------------------------------------------------------|------------------------------------------------------------|------------------------------------------------------------------------------|
|                                                                                                    |                                                            |                                                                              |
| 请确保智能设备                                                                                                    | <b>正在扫描</b><br><sup>已连接电源,且位</sup>                         | 于手机附近                                                                        |
| 智能灯                                                                                                    |                                                            | 连接                                                                           |
| 手动添加                                                                                                    |                                                            | 扫码添加                                                                         |
|                                                                                                    |                                                            |                                                                              |
|                                                                                                    | 11                                                         |                                                                              |
| 16:45 ♥<br>← 设备设置<br>设备名称                                                                                                    | 6.1K/s\$ /                                                 | 2 전 Int 옥 - * 30%                                                            |
| 16:45<br>← 设备设置<br>设备名称<br>智能灯                                                                                                    | 6.1K/s\$ /                                                 | 2 10 12al € → 30x                                                            |
| 16:45 ■<br>← 设备设置<br>设备名称<br>智能灯<br>建议输入简化的设备                                                                                          | 6.1K/s参4                                                   | 2.10 Tail 宅 + 30。<br>注音操作<br>添加時间                                            |
| 16:45 ■       ← 设备设置       设备名称       智能灯       建议输入简化的设备       158******59的家 ▼                                                        | 6.1K/s参4<br>6. 便于显示和<br>主歌                                 | 3 10 12al 宅 → 30×<br>语音操作<br>添加房间<br>卫生间                                     |
| 16:45 ●<br>← 设备设置<br>设备名称<br>智能灯<br>建议输入简化的设备<br>158*****59的家 ◆<br><u> 客業</u><br><sup>毎77</sup>                                        | 6.1K/5客 J<br>音,便于显示和<br>主部<br>入户门                          | 2. 10 Tail 宅 ・30×<br>语音操作<br>通加房间<br>卫生间<br>客庁                               |
| 16:45 ₽            ←         设备名称          设备名称         智能灯         建议输入简化的设备         158******59的家 ◆ <u>条关</u> 毎万          丸申         | 6.1K/s参 /<br>6.1K/s参 /<br>6. 便于显示和<br>主部<br>入户门<br>次部      | 3 ℃ Tal 宅 30×<br>语音操作<br>逐加時间<br>至生间<br>客厅<br>天台                             |
| 16:45 ●                                                                                                    | 6.1K/5客 J<br>6.1K/5客 J<br>音,便于显示和<br>主部<br>入户门<br>次部<br>车内 | 2 10 Tail 宅 ・30×<br>百音操作<br>源加務間<br>2生间<br>客庁<br>天台<br>昭台                    |
| 16:45 ●         く 设备设置         设备名称         智能灯         建议输入简化的设备         158******59的家 ◆         素だ         毎万         点目         办公区 | 6.1K/5ま♪<br>6.1K/5ま♪<br>主部<br>入户口<br>次計<br>車内<br>更多 ~      | ス 10 Taul 名 ・ 30x       语言操作       通加房间       夏生间       東市       天台       用台 |

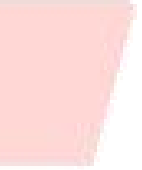

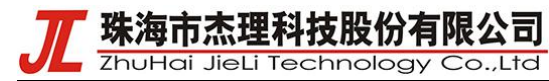

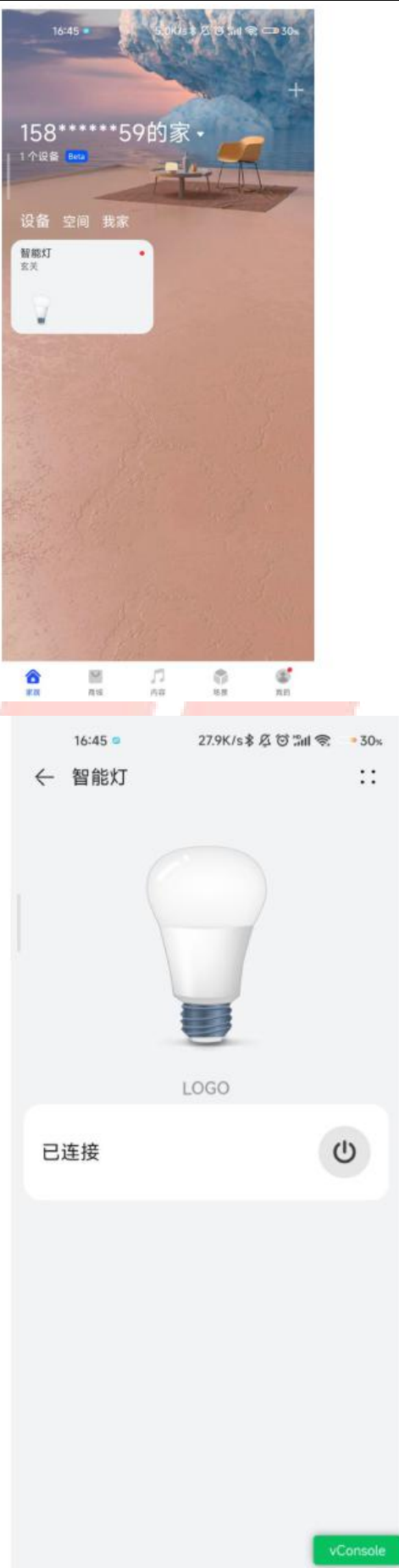

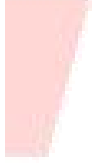